За да се поврзете на мрежата eduroam, потребно е да ги следите чекорите зададени во ова упатство.

| Најпрво, вклучете го вашиот бежиче                                                                               | н приемник (AirPor | t)  |            |            |   |
|----------------------------------------------------------------------------------------------------|--------------------|-----|------------|------------|---|
| and the second second second second second second second second second second second second second second second | 8 B                | * 🔿 | <b>— •</b> | cpe. 10:31 | Q |
| AirPort: Off                                                                                                    |                    |     |            |            |   |
| Turn AirPoi                                                                                                    | t On               |     |            |            |   |
| Open Netw                                                                                                    | ork Preferences    |     |            |            |   |
|                                                                                                    |                    |     |            |            |   |
|                                                                                                    |                    |     |            |            |   |
|                                                                                                    |                    |     |            |            |   |
|                                                                                                    |                    |     |            |            |   |
| To be seen as the second                                                                                         |                    |     |            |            |   |
|                                                                                                    |                    |     |            |            |   |

Доколку мрежата eduroam се појави на вашиот екран, одберете ја. Во спротива, притиснете Join Other Networks, и извршете ги следните поставки:

SSID: eduroam Security: WPA2

| and the second second | (P. 63                                                            |          | 1    | • | cpe. 10:32 | Q |
|-----------------------|-------------------------------------------------------------------|----------|------|---|------------|---|
|                       | AirPort: On<br>Alert: No Internet Connection.<br>Turn AirPort Off |          | A    |   |            |   |
|                       | ✓TEHNOLOSKI                                                       |          | (i:  |   |            |   |
|                       | eduroam                                                           | <u>^</u> |      |   |            |   |
|                       | Hrastov                                                           | 0        | ((1- |   |            |   |
|                       | SNEZE                                                             | 0        | (î:  |   |            |   |
|                       | SunWireless SK106                                                 |          | (î:  |   |            |   |
|                       | TEMPUS                                                            |          | ((¢  |   |            |   |
| A. S. S.              | Join Other Network                                                |          |      |   |            |   |

За да пристапите на мрежата, потребно е да се најавите на истата. Вашето корисничко име се наоѓа во обликот: <u>brojNaIndeks@students.finki.ukim.mk</u>, а вашата лозинка е истата онаа со која што се најавувате на CAS и на електронските студентски сервиси.

| Au  | thenticating to network "eduroam" |
|-----|-----------------------------------|
| Ple | ase enter your name:              |
| 04  | 0808@students.finki.ukim.mk       |
| Ple | ase enter your password:          |
|     |                                   |
|     | Cancel OK                         |

Честитки! Сега сте најавени на мрежата eduroam. Ви посакуваме пријатно сурфање!

|                    | - <b>S</b> | •*• | ŝ.       |  |
|--------------------|------------|-----|----------|--|
| AirPort: Searching |            |     | 345      |  |
| Turn AirPort Off   |            |     | -203     |  |
| √eduroam           |            | •   | ((i:     |  |
| BitchPlease        |            |     | ÷        |  |
| Black is back      |            | •   | (î;      |  |
| Martin77           |            | •   | (i-      |  |
| SNEZE              |            |     | <u>;</u> |  |
| TEMPUS             |            |     | ÷        |  |
| TP-LINK_4146C4     |            | -   | ((;•     |  |
|                    |            |     |          |  |